附件一

一、院校优先

| 批次        | 策略 | 搏  | 冲   | 稳   | 保   | 垫  | 合计   |
|-----------|----|----|-----|-----|-----|----|------|
|           | 权重 | 8% | 42% | 25% | 20% | 5% | 100% |
| 本科批 B 段   | 数量 | 4  | 19  | 11  | 9   | 2  | 45   |
| 本科批A段     | 数量 | 2  | 8   | 5   | 4   | 1  | 20   |
| 本科提前批 B 段 | 数量 | 2  | 12  | 8   | 6   | 2  | 30   |

二、专业优先(争取在"冲+稳"处录取)

| 批次        | 策略 | 搏 | 冲   | 稳   | 保   | 垫  | 合计   |
|-----------|----|---|-----|-----|-----|----|------|
|           | 权重 | 0 | 25% | 50% | 20% | 5% | 100% |
| 本科批 B 段   | 数量 |   | 11  | 22  | 9   | 3  | 45   |
| 本科批A段     | 数量 |   | 5   | 10  | 4   | 1  | 20   |
| 本科提前批 B 段 | 数量 |   | 7   | 15  | 6   | 2  | 30   |
|           |    |   | 重点  | 重点  |     |    |      |

# 三、综合/区位优先

| 批次        | 策略 | 搏  | 冲   | 稳   | 保   | 垫  | 合计   |
|-----------|----|----|-----|-----|-----|----|------|
|           | 权重 | 5% | 25% | 45% | 20% | 5% | 100% |
| 本科批 B 段   | 数量 | 2  | 11  | 20  | 9   | 3  | 45   |
| 本科批A段     | 数量 | 1  | 5   | 9   | 4   | 1  | 20   |
| 本科提前批 B 段 | 数量 | 2  | 7   | 13  | 6   | 2  | 30   |

注意:除专业优先外,其它优先情况尽量做到录取分与考生分接近,故志愿组之间尽量拉开分差。

附件二

# 咨询流程

一、考生意向收集

(一)步骤一登记客户信息(助理登记)

1、客户基本信息

(1) 只填必填项。

(2) 登录密码统一为6个1。

(3)登录手机号不填真实号码。比如助理账号为 hg11 的账号,最后2位可变,前9位为1,展示为:1+1111111+01、

11111111111+02; 助理为 hg22 就为 1+2222222+01, 助理为 hg77 就填 1+7777777+01, 或其它各种编号方式都可以。

(4) 签约费为填0。

2、考生基本信息

(1) 按实际填写。注意选科,选定后后期不能更改。

(2) 问清楚是否少数民族;按实际填写。

(3) 确定户籍类型, 能否参与乡村振兴计划。

(4) 特别是注意是否具备特殊报考资格,要认真勾选。

#### 3、成绩栏

(1) 可只输高考成绩,考生成绩正式公布后,仅能修改一次。

(2)按考生情况输入加分值,此处一定要确认清楚。已输入的空格,后续将不可改;未输入的空格,后续可更改。如发现错误,需要及时在分配规划师前及时删除再新建。

#### 4、体检表

(1) 问清楚认真填写是否色弱色盲、如有色弱问题需记录;

(2) 要求考生带体检表,将其它详细情况填上。

注:如分配到规划师前,助理发现信息有错,可对客户信息 进行修改、或删除后重建。助理账号 hg11 新建的客户只能由该 助理账号 hg11 进行删除。

### (二)分配到本规划师

由于创建的客户数量占总体名额,我们总体有175个,前期 试用测试已创建过19个,目前剩余156个。分配规划师后,必 须解绑才能删除。规划师创建方案后,将不可删除。因此:

1、最好在客户缴费用再行新建。

2、可用助理账号对之前的**试用客户**进行姓名、选科等基本信息的修改,改成我们现在的客户资料。但考生成绩的加分值将不可修改。

(三)规划师核对学生信息

# 1、复核考生基本信息、成绩、体验信息。

(1)可对民族、报考资格(特殊报考资格)、户籍、类别等 进行修改,但选科、姓名等需用助理账号进行修改。

(2) 公布高考成绩后,高考成绩将只可修改一次。

### 2、收集考生专业+院校意向。

|        | 攀同学                 | 收集志愿意向                                |
|--------|---------------------|---------------------------------------|
| 2 开始   | <sup>出做方案</sup> 你还有 | 能使用 999 次 <sup>10 方案</sup><br>工具做备选方案 |
| 查看方案快照 | 一键排序                | 全屏排序                                  |
|        |                     |                                       |

(1)在专业意向新增内容里,需填上"最喜欢"和"需回避"
的专业。如要使用一键生成,就需将"最喜欢"、"较喜欢"、
"可接受"、"需回避"的专业全部选上。

(2)专业意向:用专业类来搜索。将12个门类都给学生过一遍,每页显示最多显示10个专业类,共96个专业类。除"理学类"位,其它学科均只有一页。此处可多花点时间来沟通。再分别给所有的专业类打上4种标签。

(3)院校意向:采集一些地域"省份+城市";再重点关注 一下特色标签,特别是在专业上,或家庭上对某些专业或学校有 要求的,采集是否有以后企事业单位、计算机人工智能、法律、 医学、金融、教师、艺术等领域的就业需求;其它信息可根据需 要采集。

(4)导入意向:可导入已采集的其它同学的意向,但建议每 位考生都单独过一遍96个专业类。

### 二、选择批次做方案

在"我的任务"栏,有备选方案、模拟方案、正式方案,目前看到用备选方案。模拟方案、正式方案可用一键填报。备选方

案无此功能。一键填报必须有专业意向才能生成。现在不能使用 正式方案,因为正式方案一开始,高考成绩将不能修改。

(1)根据考生层次,选择可填报的批次。民族预科等特殊类别需要前面选择了该项报考资格,后续在数据筛选时才能显示。

(2) 填写预估成绩或高考成绩。

(3)根据需要填写是否需要补充说明,建议选"不显示到报告和客户端"。

### 三、数据设置与查看

选定了"方案类别(以模拟方案为例)"+"批次层次(本科 B段为例)"后,再点击右上角"调用工作做模拟方案"红色按 钮,进入模拟方案填报该框架。

鼠标移到"调用工具做方案"按钮上显示的"可用多少次"的数字不用管。

#### 1、高校搜索(右上角)

(1) 框内仅可搜索"院校"+"专业";

(2) 可进行省份、城市、实力标签(勾选、或排除)、备注;

(3) 可选择是否按"考生意向"搜索;

#### 2、考生意向专业搜索

(1) 框内可搜索"院校"、或"专业";

(2)勾选"只包含已选专业组",可以找干净的专业,就是 该专业组都是同类专业,就降低调剂到其它学科类别的风险。

### 3、分数位次搜索

(1)选择批次后,建议用"历史数据+位次+调档分位次"查询,根据该考生位次进行"上下限"选择。

(2)预设高低线是由系统根据往年情况乘以一个系数生成的,变换可能会较大,建议以参考为主。

4、其它搜索

(1)可进行选科要求的搜索:历+化、历+生、历+医;物+政、物+地、物+文科类;

(2) 可进行专业特色筛选;

(3) 可查看新招院校;

(4)可选原二本(包含、或排除)、是否加分、色盲色弱小 语种、特殊要求、新增专业、志愿梯度

(5) 其它关键字搜索: 中外、定向等

(6) 搜索出冷门组;

5、搜索后

(1)搜索后,在数据表格栏,可进行"计划"、"预估高低 线"、"分数位次"等排序,也可根据需求点表格栏右上的圆圈 符号(中间有4小方格)进行表头的显示或关闭。

(2) 表格栏下方是专业栏。无论是院校、或专业搜索,点中 表格栏中的一行,将对专业栏显示该专业组的所有专业信息。 并可以进计划、实力、分数、位次、学费等排序。

### 四、数据设置与查看

(一) 普通类

# 1、"博"专业组-按高校搜索

(1) 超成绩 20 分+: ≥20

- (2) 1-4 个左右
- (3)或其它类别拣漏机会:历+化,物+政,单独干净专业、护理专业、双一流的差专业等
  - (4) 屏蔽"需回避"
  - (5) 考虑一些实力标签: 985、211、央国企等
  - (6) 专业是否都可接受
  - (7) 看新招专业院校

# 2、"冲"专业组-按高校搜索

- (1) 超成绩 10-20 分: +10→+20
- (2) 11-19 个左右
- (3) 优先报喜欢的院校
- (4) 选择"最喜欢"、"较喜欢"
- (5) 考虑一些实力标签: 985、211、央国企等

# 3、"稳"专业组-按专业搜索

- (1) 成绩上下 10 分: ±10
- (2) 11-22 个
- (3) 专业意向为"最喜欢"
- (4) 关注专业特色
- (5) 志愿组之间拉开分数差距
- (6) 考虑一些中外、或定向

(7) 考虑一些特色标签: 原部直属高校等

# 4、"保"专业组-按专业搜索

- (1) 成绩-20 到-10 分: -20→-10
- (2) 9 个
- (3) 系统专业组选"保/垫",可不选
- (4) 考虑一些计划多的学校
- (5) 专业意向为"最喜欢"

## 5、"垫"专业组-按高校搜索

(1) 成绩-35 到-20 分: -35→-20

(2) 2-3 个

- (3) 专业意向为"最喜欢"
- (4) 可低于成绩 30-50 分;
- (二) 民族预科(包含在本科B段)

(1)先决条件:①考生信息有报考资格;②批次选择有预科 批次:

(2) 在本"科批B段"批次里搜索原一本院校预科数据;

(3)在"区域教育、省属高校预科"批次里搜索省属高校本 科数据:

(三)艺术类(本提1个;本、专各科45个平行志愿)

(1)先决条件:①考生信息选择"艺术类→美术与设计类";
 ②考生成绩输入艺术专业成绩;③批次选择为艺术本、专科等;

(2) 由于艺术类 45 个志愿是"多类兼报",因此所有的合

格类别都要填到一张志愿方案里;

(四)体育类(本、专科各20个平行志愿)

先决条件:①考生信息选择"体育类";②考生成绩输入体 育专业成绩;③批次选择为体育本、专科等;

#### 五、志愿顺序调整与检查

(一) 志愿排序

(1)在我的方案栏,右上有"全屏排序"橙色字按钮,以"博 冲稳保垫"排序,也可以进行志愿顺序拖动、交换、插入等操作;

(2) 一键排序

(3) 标注出录取机率最高的专业组:设置"录"标志

#### (二) 检查志愿表

模拟方案+正式方案:右上→检查志愿表。系统自动列出一些 常规选项,需每个类别单独查看:

(1) 有否加分、或民族考生、或其它特殊报考资格

(2) 是否色盲、色弱、小语种、或其它不满足专业录取要求

(3) 调剂风险是否大

(4) 学费能否的接受

(5) 原二本专业是否热闹冷门

## 六、完成方案打印

(一) 未完成方案

(1)因故未马上出结果,家长或孩子对现有方案比较满意, 但又要尝试考虑其它方案; (2) 换人咨询了;

到"我的任务"保存该"**方案快照**";保存方案快照后,方 便该考生家长再咨询时,可立即调用。

# (二) 完成正式方案后

为每位考生建立一个文件夹,导出三种格式的志愿填报正式 方案。

(1) PDF 版,可打印成纸质让考生及家长签字确认,也可发 给考生。

(2) Excel 简单版,可用于导入志愿表,进行比对或审核。

(3) excel 详细版,分院校和专业表单,可对照该院校专业 组的详细数据,专业组最低分和包含专业的历年分数。

(4)考虑到系统故障、或停电停网突发情况。该项目必须导出。建议优先导出详细版。也可全部都导出。

# 注意事项

# 一、志愿截止时间

| 截止时间      | 普通类                         | 艺体类                | 民族类                            |
|-----------|-----------------------------|--------------------|--------------------------------|
| 6月28日17点  | 本科提前批次国家专项计<br>划、本科提前批次 A 段 | 艺术本科提前批            |                                |
| 7月1日17:00 | 其余本科批次                      | 艺术体育类其余各类别、各<br>批次 | "民族语言授课为主"和"加<br>授民族语文"本科(含预科) |
| 7月5日17:00 | 专科提前批次、专科批次                 |                    | "民族语言授课为主"和"加<br>授民族语文"专科      |

# 二、投档办法

| 投档办法 | 顺序志愿                      | 平行志愿                        |
|------|---------------------------|-----------------------------|
| 普通类  | 根据志愿,从高分到低分,按120%及以内的比例投档 | 位次优先、遵循志愿、一轮投档。执<br>行计划1比1。 |
| 艺术类  |                           | 多类兼报,位次优先,遵循志愿,一<br>轮投档     |
| 体育类  |                           | 位次优先、遵循志愿、一轮投档              |

# 三、同分排序

| 排序      | 同分排序                                                                                                 | 成绩计算                   |
|---------|----------------------------------------------------------------------------------------------------|------------------------|
| 普通<br>类 | <ul> <li>按文化分定位次:</li> <li>1语数之和 → 2语数单科最高 → 3外语 → 4首选科成</li> <li>绩 → 5再选科单科最高 → 6再选科单科次高</li> </ul> | 文化分=位次                 |
| 艺术<br>类 | 按 <b>综合分</b> 定位次:<br>1 专业分 → 2 文化分 → 3 普通类排序规则                                                       | 综合分=文化成绩×50%+专业成绩×1.25 |
| 体育<br>类 | 按 <b>专业定</b> 位次:<br>1 文化分 → 2 普通类排序规则                                                                | 专业分=位次                 |

四、加分

| 全国性加分 | 普通类+艺体类                                                                                       |
|-------|-----------------------------------------------------------------------------------------------|
| 20分   | <ol> <li>1、在服役期间荣立二等功(含)以上或被战区(原大军区)(含)</li> <li>以上单位授予荣誉称号的退役军人;</li> <li>2、烈士子女;</li> </ol> |
| 10分   | 自主就业的退役士兵                                                                                     |
| 5分    | 归侨、归侨子女、华侨子女、台湾省籍(含台湾户籍);                                                                     |
| 优先    | 军人、警察、消防救援、司法行政等人员及子女                                                                         |

| 民族加分政策 |     | 三州十七县两区   |           | 攀枝花市东、西区 |    | 备注     |
|--------|-----|-----------|-----------|----------|----|--------|
|        |     | 少数民族      | 汉族        | 少数民族     | 汉族 |        |
| 执行①    |     | 25        | 10        | 10       | 5  |        |
| 省禹     | 执行② | 50(艺体 35) | 25(艺体 20) | 10       | 5  |        |
|        | 执行① | 20        | 10        |          |    |        |
| 部属+外省  | 执行② | 20        |           |          |    |        |
|        | 执行③ | 20        | 10        |          |    | 按实考分录取 |
|        | 执行④ | 20        |           |          |    | 按实考分录取 |

| 三州                | 十七县                                                                                                    | 两区                 |
|-------------------|----------------------------------------------------------------------------------------------------|--------------------|
| 凉山州<br>甘孜州<br>阿坝州 | <ul> <li>乐山:峨边彝族自治县、马边彝族自治县</li> <li>攀枝花:米易县、盐边县</li> <li>雅安:石棉县、汉源县、宝兴县、荥经县</li> <li>绵阳:北川羌族自治县、平武县</li> <li>宜宾:兴文县、筠连县、珙县、屏山县</li> <li>达州:宣汉县</li> <li>泸州:叙永县、古蔺县</li> </ul> | 攀枝花市仁和区<br>乐山市金口河区 |

# 五、波动情况

| 类型   | 层次             | 参考位次    | 参考数据                                                                             | 拣漏                                                                                                    | 备注         |
|------|----------------|---------|----------------------------------------------------------------------------------|----------------------------------------------------------------------------------------------------|------------|
| 顶层高校 | 30 所           | 1-10000 |                                                                                  | 新招中外                                                                                                    | 按院校+专业     |
| 上层高校 | 985 到省重师<br>范类 | 1-5 万   | <ol> <li>1. 历史类较为稳定;</li> <li>2. 调剂小的专业组上<br/>涨;</li> <li>3. 常规专业组持平;</li> </ol> | <ol> <li>1.冷门专业组</li> <li>2.限选科:物+政、<br/>物+地;</li> <li>历+化、历+生;</li> <li>3.历史类医学;</li> <li>4.新专业;</li> <li>5.双一流扩招;</li> <li>6.欠发达地区;</li> </ol> | 按专业        |
| 中层高校 | 原1本线±40        | 5-12 万  | <ol> <li>1. 原 2 本优势专业上<br/>涨;</li> <li>2. 原 1 本冷门专业下<br/>降;</li> </ol>           |                                                                                                    | 合并后波动<br>大 |
| 下层高校 |                | 12-18 万 | 本地民办、学费适中略<br>涨;                                                                 |                                                                                                    | 按位次        |

附件4

# 系统操作使用

# 一、院校/专业/分次/其它搜索

- 专家系统→调用工具做方案→右上的高校专业搜索
  - (1) 民族预科搜索
  - (2) 加分政策搜索
  - (3) 二批专业搜索
- (4) 院校专业备注项搜索
- (5) 冷门专业组拣漏搜索

#### 二、收藏夹

搜索出来的院校专业组可制作收藏夹

- (1) 物理类只能看物理考生
- (2) 历史类只能看历史考生
- (3) 建立干净专业组(调剂风险小) 收藏夹
- (4) 建立冷门组(区域、双一流冷门、限科多等) 收藏夹
- (5) 建立新招院校专业(含中外)组收藏夹
- (6) 建立省属加②、加①的收藏夹
- (7) 收藏夹的共享和显示

#### 三、一键生成志愿表

在模拟方案、正式方案使用,不能填预科。

(1) 三种补全模式: ①全部覆盖重新填。②补全没填满 45

个的其它有空位志愿(原来的"专业组+专业"不变)。③补全院校专业组里面的专业。

(2) 填报类别:中外、定向、港澳等选项

(3) 补全过程中,可指定"博、冲、稳、保、垫"的数量

(4)在"垫"选项中,可设置默认"垫"区间 41-43、44-45的分差值。

(5)根据需要考虑是否回避专业,只要不是专业优先,建议"博、冲、稳"不回避。

(6) 可一键填报, 也可多次补全。

| 项目        | 快捷键    | 项目        | 快捷键    |
|-----------|--------|-----------|--------|
| 加入/删除志愿   | Z      | 加入志愿表指定位置 | Х      |
| 填报全部专业    | С      | 填报全部意向专业  | V      |
| 标记为"可能录取" | В      | 调整顺序      | Ν      |
| 删除志愿      | Delete | 清除全部专业    | Р      |
| 加入/删除备选   | Space  | 备选高校及专业   | М      |
| 查看院校数据    | Q      | 查看专业数据    | Е      |
| 打开筛选面板    | W      | 加入收藏      | А      |
| 删除收藏      | S      | 全部收藏      | Ctrl+A |
| 添加说明      | Т      |           |        |

# 四、快捷键设置

注: 更换快捷键 → 顶部"设置"键 → "设置快捷键"